## Zoom 线上主日敬拜指南 (电脑版)

1. 打开下载Zoom的链接页: https://zoom.us/support/download 下载完毕后安装,打开软件,第一次登陆请注册,注册好后用邮箱/密码 或是谷歌账户/facebook账户登陆

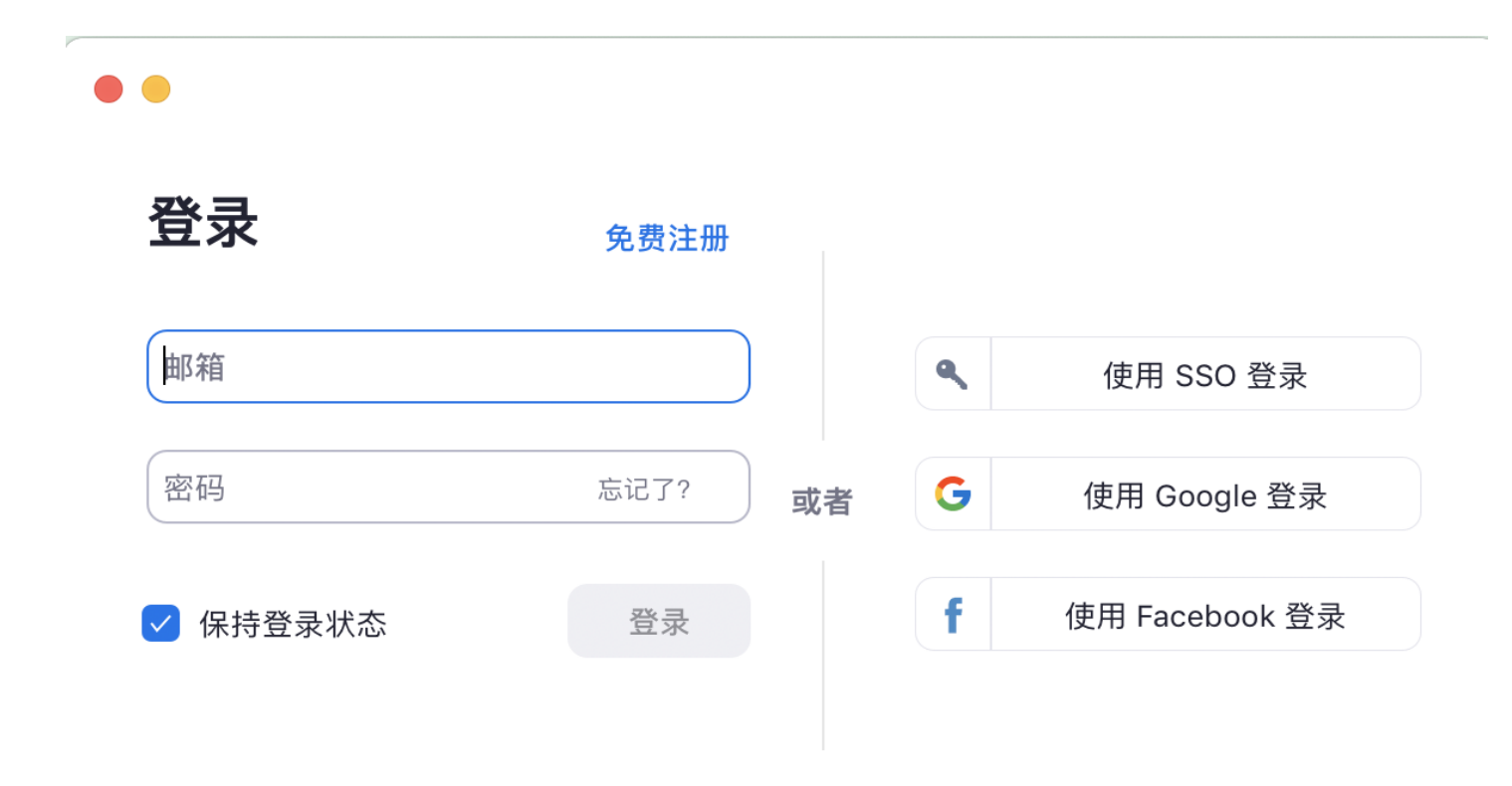

く返回

2. 登陆完成后, 点击主页 然后选择加入

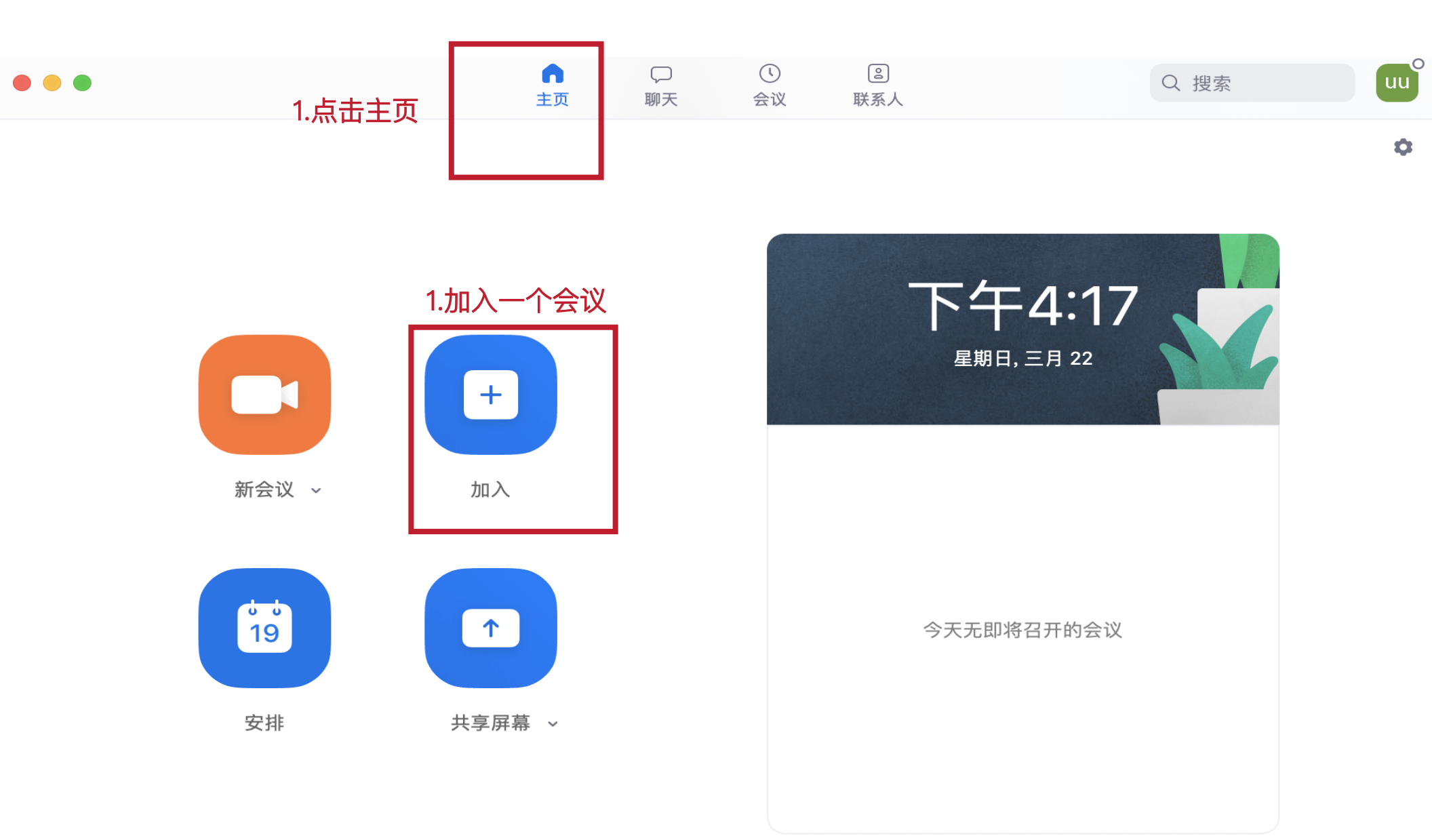

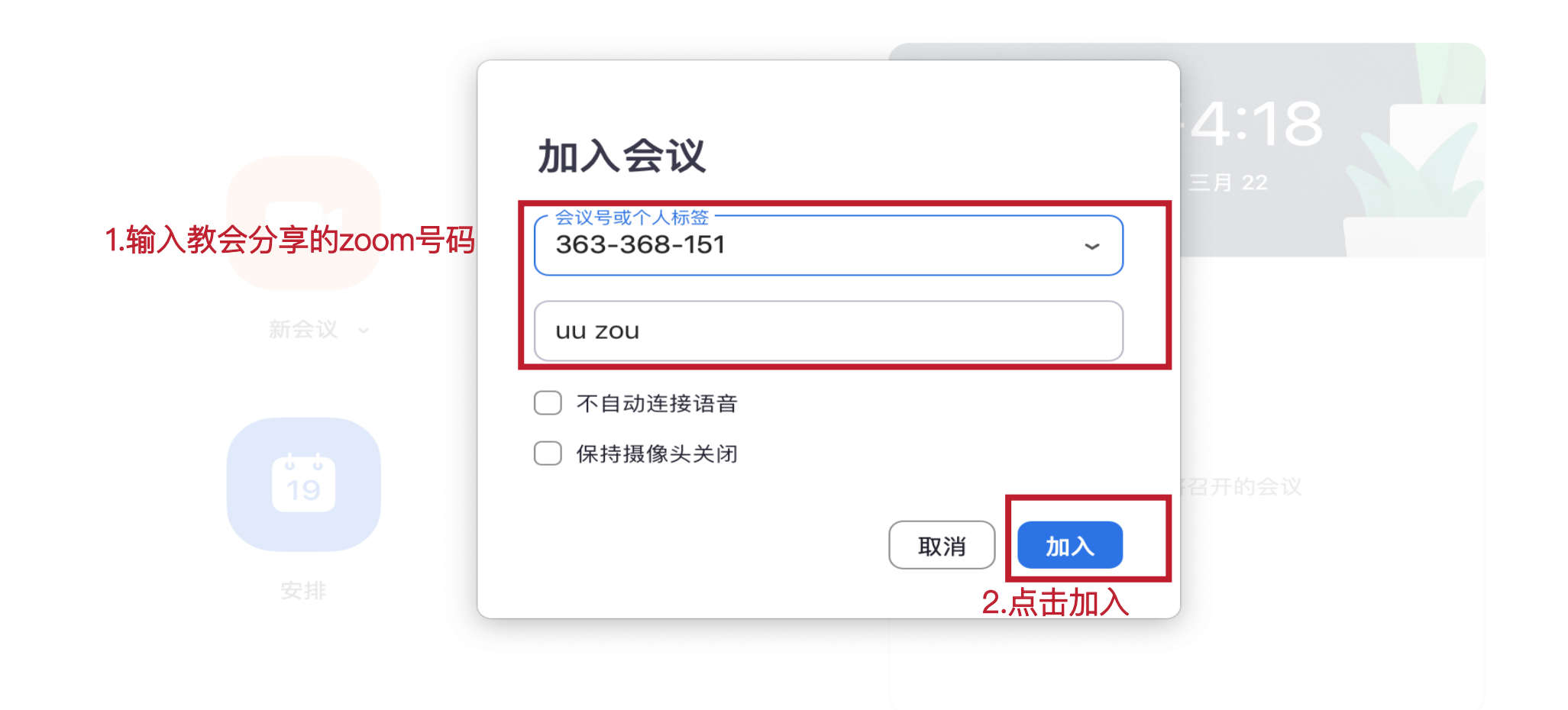

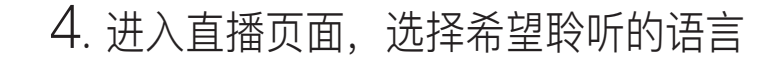

(i) 🔒

Zoom 会议号: 363-368-151

## Tech Support MCAGC

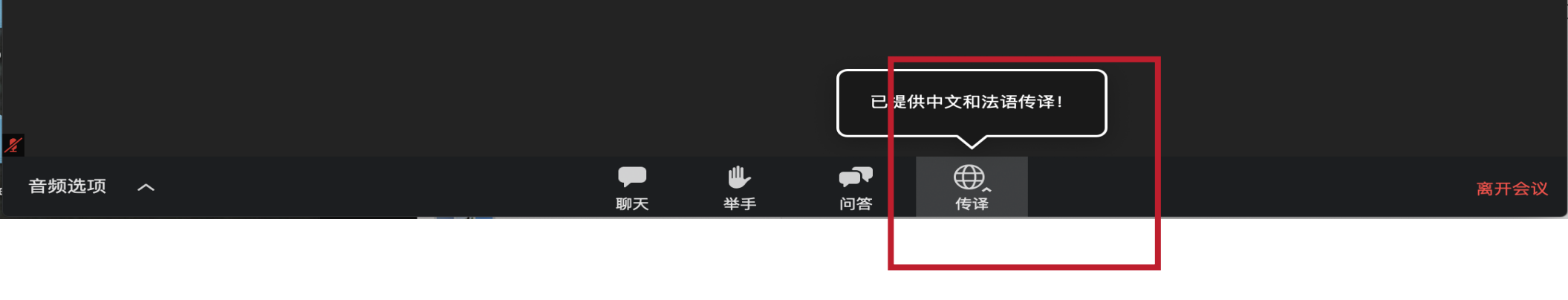

1.选择传译选项,中文或是法文

5. 选择中文时+将原始音静音时:只能听到中文声道的声音
选择法语+将原始音静音时:只能听到法语声道的声音
注意:诗歌敬拜环节会在原始音频直播:届时打开原始音频即可聆听

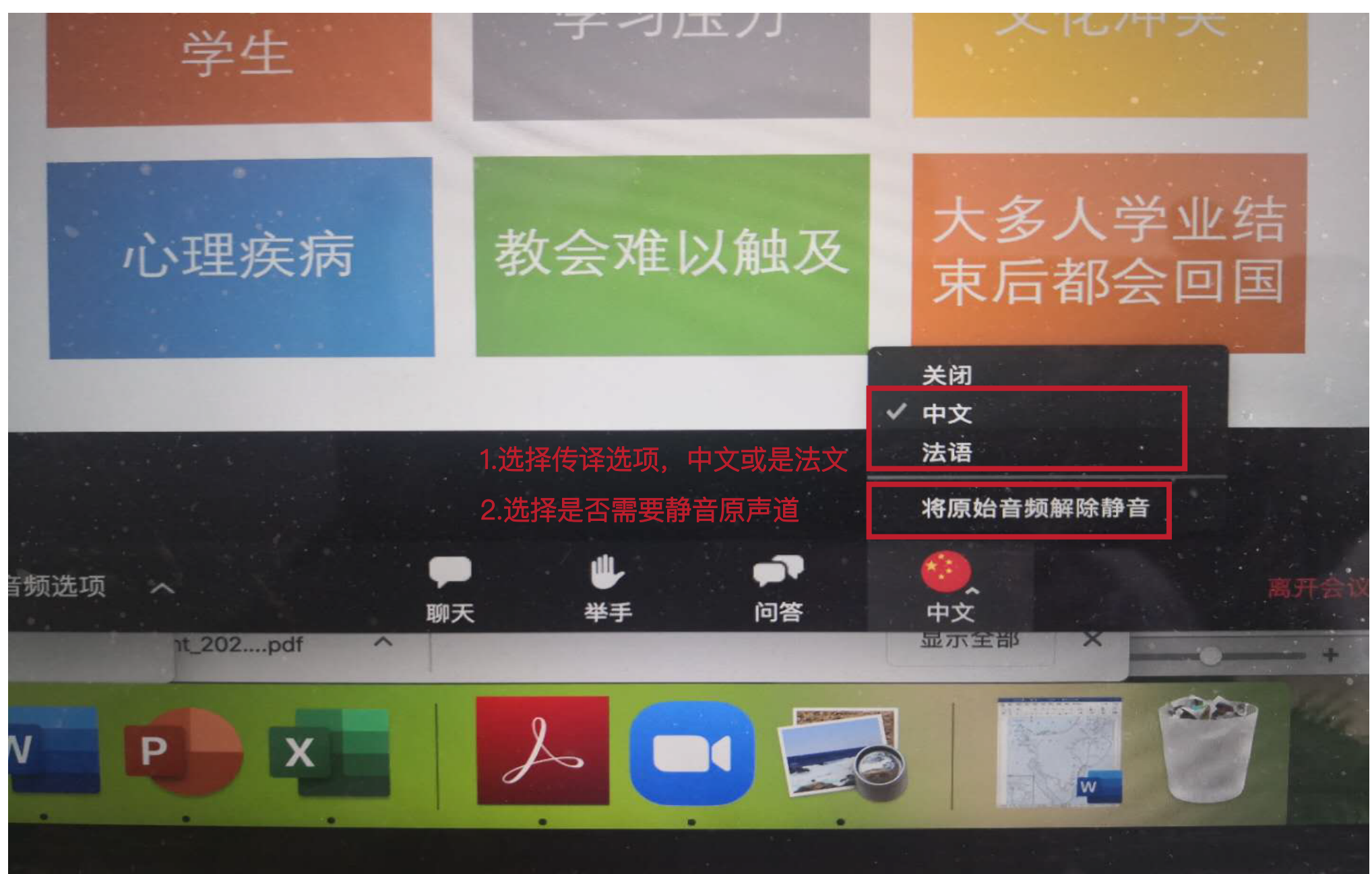